## iPhone · iPod touch (新規設定)

| ┃iPhone · iPod touch 設定手順                       | 3.[メール / 連絡先 / カレンダー]の画面が表示されます。      |  |  |
|-------------------------------------------------|---------------------------------------|--|--|
| 1.iPhone、iPod touch のホーム画面から[設定]をタップします。        | 「アカウントを追加…」をダップします。                   |  |  |
| iPod 🗢 15:33 ⊑∎                                 | 12:19                                 |  |  |
| 29 🗩 🔺                                          | アカウント                                 |  |  |
| メール カレンダー 写真 連絡先                                | アカウントを追加 >                            |  |  |
| YouTube 株価 マップ 天気                               | データの取得方法 ブッシュ >                       |  |  |
|                                                 | メール                                   |  |  |
| ボイスメモ メモ 時計 計算機                                 | 表示 最新50件のメッセージ >                      |  |  |
|                                                 | プレビュー 2行 >                            |  |  |
| 設定 ITunes                                       | 最小フォントサイズ 中 >                         |  |  |
|                                                 | 宛先/Ccラベルを表示 オフ                        |  |  |
| ミュージック ビデオ Safari App Store                     | 削除前に確認 オフ                             |  |  |
|                                                 | 4.[アカウントを追加・・・]の画面が表示されます。[その他]をタップしま |  |  |
| 2.[設定]画面が表示されます。[メール / 連絡先 / カレンダー]を<br>タップします。 | す。                                    |  |  |
| iPod 🗢 12:15 🖚                                  |                                       |  |  |
| 設定                                              |                                       |  |  |
| WI-FI WARPSTAR-DECE >                           | Exchange                              |  |  |
|                                                 | mobileme                              |  |  |
| →         →         →                           | G <b>™</b> ail                        |  |  |
|                                                 | YAHOO! MAIL                           |  |  |
| 2 L24                                           |                                       |  |  |
| <b>戸</b> 写真 >                                   | AOL 🔛                                 |  |  |
| Store >                                         | その他                                   |  |  |
| ── メール/連絡先/カレンダー >                              |                                       |  |  |
| 1 I                                             |                                       |  |  |
|                                                 |                                       |  |  |
|                                                 |                                       |  |  |

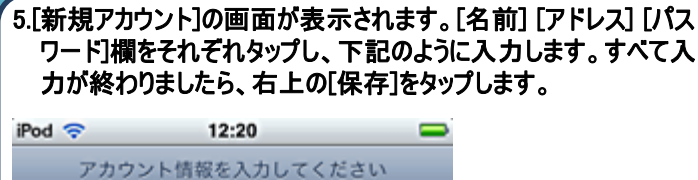

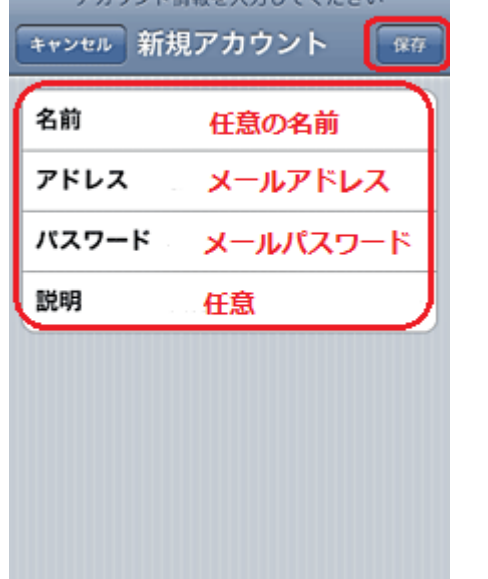

6.以下の画面が表示されます。[POP]をタップします。

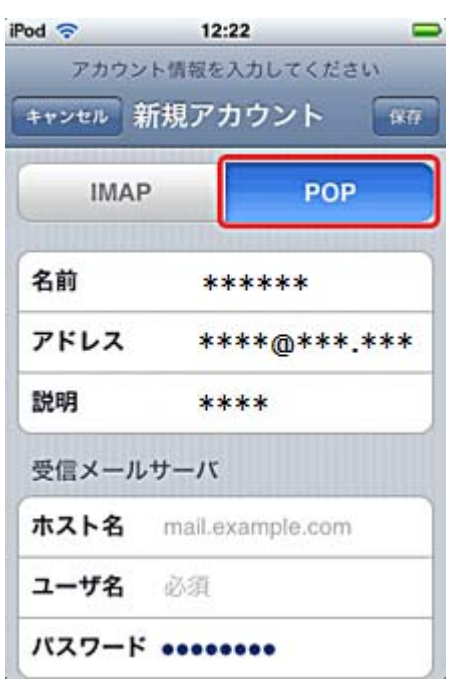

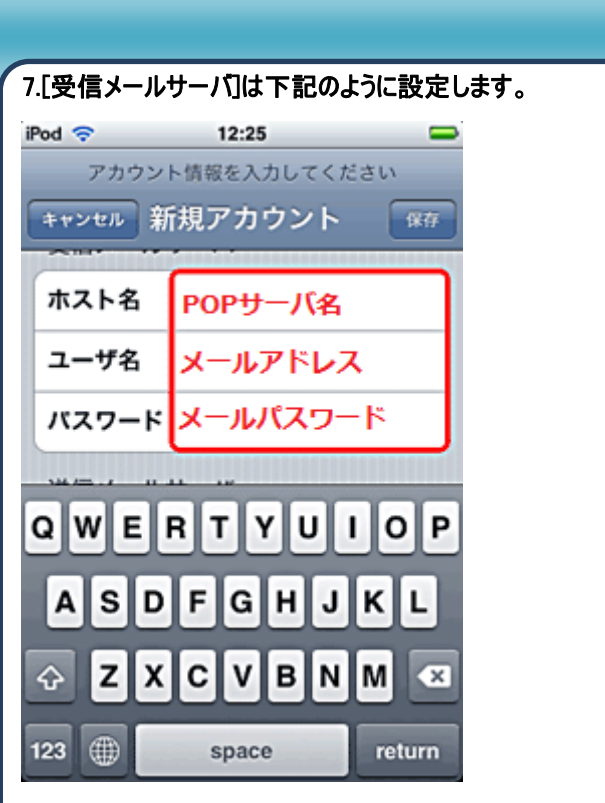

8.[送信メールサーバ]は下記のように設定します。入力が完了しま したら、右上の[保存]をタップします。

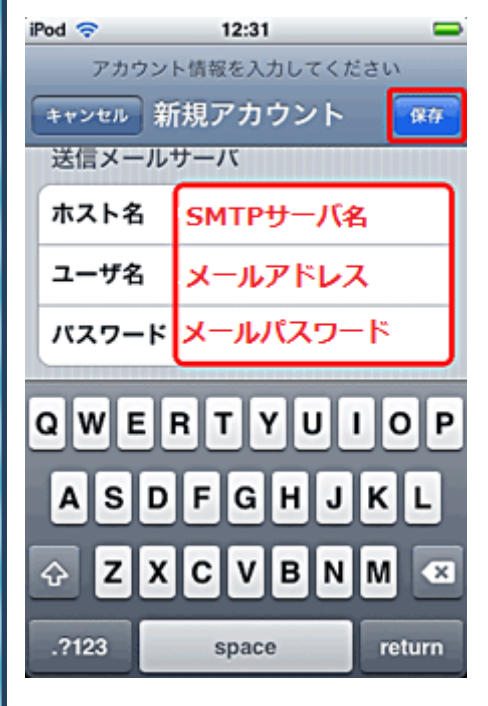

| 9.設定が開始さ<br>されますので、 | れます。途中で以<br>[はい]をタップし | 以下のような画面が2度(<br>って次へ進みます。 | まど表示 |
|---------------------|-----------------------|---------------------------|------|
| iPod                | 11:35                 |                           |      |
| POP 71              | ウントの情報を確認             | 5                         |      |
| 新規                  | 見アカウント                | (4.77                     |      |
| 100037              |                       |                           |      |
| 受信メールサ              | -/5                   |                           |      |
| SSI 7               | 接続できません。              |                           |      |
| アカウントを              | ESSLなしで設定し<br>ますか?    | JT#                       |      |
| はい                  | *** i\už              |                           |      |
| ホスト名・               | ****@***.***          | *                         |      |
| ユーザ名 *              | ****@***.***          | *                         |      |
| パスワード               |                       | and the second second     |      |

10.以上で設定は完了です。

発行元:株式会社イージェーワークス **発効日:2012年4 月16 日 rev1** 本マニュアルに記載されている内容の著作権は、 原則として株式会社イージェーワークスに帰属します。 著作権法により、当社に無断で転用、複製等することを禁じます。